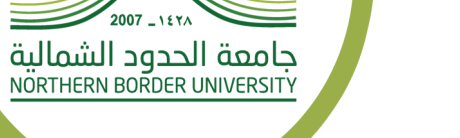

.....

## دليل الخدمات للأنظمة لعمادة تقنية المعلومات في جامعة الحدود الشمالية

قم بتحميل الملف من خلال البوابة الإلكترونية للجامعة w w w . n b u . e d u . s a

خدمة ادعمني

تسجيل الدخول على النظام عن طريق ادخال رقم الهوية وكلمة السر الموحدة.

| English                                                                                    | أحمة إدعمني<br>support-me service             |
|--------------------------------------------------------------------------------------------|-----------------------------------------------|
|                                                                                            | اسم المستخدم :<br>كلمة المرور :<br>الدخول     |
| Anothern Border University<br>Cit.co.012-011200001c0<br>Desnship of Information Technology | مشكلة مي الدحول الإشادات                      |
| ئىمانية                                                                                    | عملاة تقلية المعاون - جامعة الدود الا<br>2012 |

الضغط على خيار (انشاء طلب صيانة)

| ه کند می الک الک می الک می الک می الک می الک می الک می الک می الک می الک می الک می الک می الک می الک می الک می می الک می الک می |                                                                                                    | أ <b>دعميني</b> خدمة إدعمني<br>support-me service                                                                                                    |
|----------------------------------------------------------------------------------------------------|----------------------------------------------------------------------------------------------------|----------------------------------------------------------------------------------------------------|
| قسم المستخدم 🛋                                                                                                    |                                                                                                    | سير العمل الشاء طلب ميانة طلباتي                                                                                                    |
| ~                                                                                                    | معلومات جهة الطلب<br>(*) الجهة : ما افر جهة<br>(*) رقم المبنى :<br>(*) رقم الملابي :<br>(*) رقم المكني : | معلومات مقدم الطلب (<br>(*) اسم مقدم الطلب (<br>(*) الايميل: 4<br>(*) الدولل:<br>(*) الدولل:<br>(*) التحويل:<br>(*) التحويل:<br>(*) التحويل:                                                                                                    |
|                                                                                                    | : كيالنا (*)                                                                                             | معلومات الطلب<br>(*) اكتب اسمأ للطلب : ( الجد الأعمى ٥٤مر                                                                                                    |
| *                                                                                                    | (*) الوصف :                                                                                              | الاتر القسم المرسل له الطلب : (*) فلة الطلب. الدعم التقني و الحيانة and maintenance بالتقني و الحيانة systems الخوادم و أنظمة ما يكروسوفة verses بالبث المرئي و الهاتف الشبكي verses و فرع عرجر شطر الطالبات Temale section و تلاقة Brenzle section و تلاقة Brenzle section و المتقاد و المقاد ( Itor Brenzle section و المقاد المقاد و المقاد ( Itor Press) و الماد مع عرب مع مع مع مع مع مع مع مع مع مع مع مع مع |
|                                                                                                    | طلب                                                                                                    | ונשוט וו                                                                                                    |

املأ جميع الحقول المطلوبة

## الضغط على خيار (ارسال الطلب)

| ©<br>↓<br>∪ | a<br>تسجيل الخروج<br>قسم المستخدم |                                           | أدعوني خدمة إدعمني<br>SUPPORT-ME SERVICE                                                                                                    |
|-------------|-----------------------------------|-------------------------------------------|----------------------------------------------------------------------------------------------------|
|             |                                   |                                           | سير العمل انشاء طلب صيانة طلباتي                                                                                                    |
| _           |                                   |                                           |                                                                                                    |
|             |                                   | ععلومات جهة الطلب                         | معلومات مقدم الطلب مع                                                                                                    |
|             | <b>~</b>                          | (*) الجهة :<br>• اختر جية<br>*> . قد العن | (*) اسم مقدم الطلب: ۱ (*)                                                                                                    |
|             |                                   | (*) رقم المبنى :<br>(*) رقم الطابق :      | <ul> <li>(*) الجوال: 666 الصفر في البداية لا يُضفن (*)</li> </ul>                                                                                                    |
|             |                                   | (*) رقم المكتب :                          | (*) التحويلة: تأكد من ادخال أربعة أرقام (*)                                                                                                    |
|             |                                   | (*) التاريخ :                             | معلومات الطلب<br>(*) اكتب اسماً للطلب : ( الدد الأقصى 30حرف )                                                                                                    |
|             |                                   | (*) الوصف :                               | (*)اختر القسم المرسل له الطلب :       (*) فئة الطلب:                                                                                                    |
|             |                                   |                                           | الدعم التقني و الصيانة + and maintenance<br>الخوادم و أنظمة مايكروسوفت t Systems<br>البث المرئي و الهاتف الشبكي Female section<br>فرع عرعر شطر الطالبات Turaif Branch<br>فرع طريف + + + + + + + + + + + + + + + + + + + |
|             |                                   |                                           | No file chosen Choose File : [ JPG , PDF : المرفقات إسلامات بصيغة المرفقات الملفات بصيغة المرفقات الملفات بصيغة                                                                                                    |
|             |                                   | لب                                        | ارسال الطلب                                                                                                    |

يمكنك تتبع حالة الطلب عن طريق الضغط على طلباتي

| اللہ اللہ اللہ اللہ اللہ اللہ اللہ اللہ | تسجيل الخروج<br>قسم المستخدم | أدعوني المنابع المنابع المنتي المنتي ال<br>نتهامي منتي المنتي المنتي المنتي المنتي المنتي المنتيم منتي المنتي المنتي المنتي المنتي المنتي المنتيم منتيم منت منتي منتي منتي منتي منتيم منتي منتيم منتي منتي |                         |                       |                   |           |  |  |  |
|-----------------------------------------|------------------------------|----------------------------------------------------------------------------------------------------|-------------------------|-----------------------|-------------------|-----------|--|--|--|
|                                         |                              |                                                                                                    |                         | طلباتي                | ل انشاء طلب صيانة | سير العمر |  |  |  |
|                                         |                              |                                                                                                    |                         |                       |                   |           |  |  |  |
|                                         |                              | التنبية                                                                                                    | حالة الطلب              | تاريخ التنبية         | اسم الطلب         | ID        |  |  |  |
|                                         |                              | تم انهاء الطلب الياً                                                                                                    | 🕒 الطلب منھي            | 00:03:11 15/03/2022   | طابعة             | a 44650   |  |  |  |
|                                         |                              | تمت صيانة الطلب                                                                                                    | ✔ تمت الصيانة           | AM 11:41:14 3/10/2022 | طابعة             | 44650     |  |  |  |
|                                         | بل المشرف                    | تم صيانة الطلب من ق                                                                                                    | 윶 تمت الصيانة من الموظف | AM 11:06:47 3/10/2022 | طابعة             | a 44650   |  |  |  |
|                                         | لة للموظف n                  | تم قبول الطلب وتحويا                                                                                                    | 😑 تم قبوله              | AM 10:28:14 3/10/2022 | طابعة             | 44650 u   |  |  |  |
|                                         |                              |                                                                                                    |                         |                       |                   |           |  |  |  |

دليل المستخدم للأنظمة لعمادة تقنية المعلومات في جامعة الحدود الشمالية

دليل المستخدم للأنظمة لعمادة تقنية المعلومات في جامعة الحدود الشمالية

دليل المستخدم للأنظمة لعمادة تقنية المعلومات في جامعة الحدود الشمالية